## Инструкция по установке обновлений к программе А-ноль.

Файлы с обновлениями имеют расширение a0p, т.е имя файла представлено в виде \*.a0p, где \* - произвольное имя, не содержащее специальных символов (точка и др.), например Стройцена.a0p

Для установки файла обновления необходимо выполнить следующие действия:

- 1.1 Запустить программу А0 для Windows.
- 1.2 В главном окне «Система А0 для Windows версия ...». выбрать в верхнем меню: Сервис-Запустить программу обновления.
- 1.3 В появившемся окне «Обновление (версия..) не загружено» выбрать кнопку "Открыть обновление" или пункт меню Данные- открыть.
- 1.4 В появившемся окне «Загрузить пакет обновления» выбрать устройство или папку на жестком диске с полученным исходным файлом.

1.5 Выбрать двойным щелчком мыши требуемое обновление (или выбрать исходный файл с обновлением одинарным щелчком мыши с последующим выбором кнопки «Открыть»). В результате выбранное обновление загрузится в рабочую область системы А0 для дальнейшей обработки.

1.6 Если загрузка в рабочую область выполнилась без ошибок,

то в окне «Обновление» станет активной кнопка «Загрузить обновление» в форме звездочки(кнопка приобретает желтый цвет).

1.7 Выбор кнопки «Загрузить обновление» завершает установку обновления.

1.8 Закрыть программу A0 и вновь запустить ее, проверить наличие установленных обновлений (Главное окно "Система A0.., подокно Система).

24.01.2011